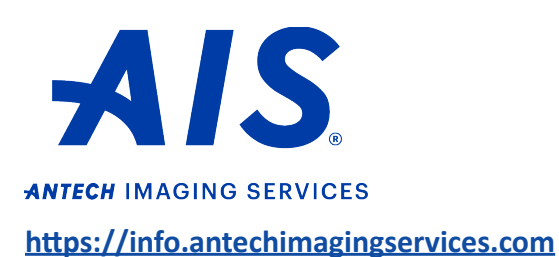

How to submit a RapidRead™ Radiology case

1. Log in to your account on <u>https://info.antechimagingservices.com</u> by entering your Username and Password and click "**Sign In**."

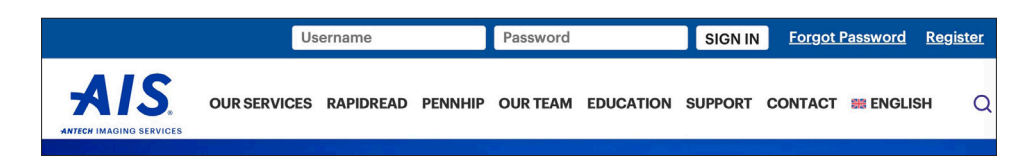

 Study Date range is defaulted to the last 7 days. You can change the "From Study Date" and "To Study Date" to your desired search dates. You can also search by any of the other boxes. Then click "Go" to show your studies.

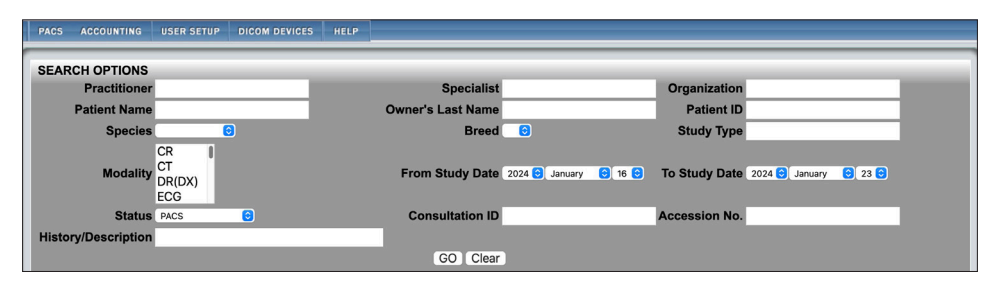

3. Find the patient for which you want to send a consult request. Click the 💟 icon or choose "**Submit** a **Consult**" from the Select Action drop-down list.

| Actions |  |  |   |            | Patient/Owner - |              |
|---------|--|--|---|------------|-----------------|--------------|
| •       |  |  |   | $\bigcirc$ | ✓ Select Action | Legend/Davis |
| •       |  |  | 9 | $\bigcirc$ | Actions         | Nikki/Niemi  |
| •       |  |  | 9 | R          | Track Study     | Gabi/Bresnan |

Ensure the patient information on the next page is correct and edit if needed. Fields marked with
 \* are required. Note: Patient ID is the patient ID your hospital uses and will ensure previous/future
 studies are linked to that patient in our system.

| Create/Select Patient            | t And Specia   | alty                    |                                                |                                      |                             |                                  |        |
|----------------------------------|----------------|-------------------------|------------------------------------------------|--------------------------------------|-----------------------------|----------------------------------|--------|
| Selected Practitioner: I         | Dr. Joe Demo   | onstration of AIS Demon | stration Center                                |                                      |                             |                                  |        |
| <ul> <li>Patient Name</li> </ul> | Dobby Brossard |                         | * Owner Last Name Br                           | ossard                               | * Owne                      | er First Name Dobby              |        |
| Species *                        |                | Breed *                 |                                                |                                      | Other Breed (if not in bree | ed list)                         |        |
| Canine 🕄                         |                | Chihuahua               | 0                                              |                                      |                             |                                  |        |
| * Date of Birth                  | 2016 😋 Dec     | ember 😌 02 😌            | Color                                          |                                      |                             | Sex Male(Neute                   | red) 😌 |
| Chip No.                         | Chip No.       |                         | Patient ID 15                                  | 9400                                 |                             |                                  |        |
| Priority & Response Ti           | me: STANDAR    | 1D 😌                    |                                                |                                      |                             |                                  |        |
|                                  | Rap            | bidRead Services        | Radiology Services                             | Cardiology Service                   | s                           | Additional Services              |        |
|                                  |                | RapidRead Radiographs   | <ul> <li>Computed Tomography</li> </ul>        | <ul> <li>Echocardiograph;</li> </ul> | y(may include Radiographs)  | <ul> <li>Dentistry</li> </ul>    |        |
|                                  |                |                         | <ul> <li>Magnetic Resonance Imaging</li> </ul> | ECG - Holter Mor                     | nitor                       | <ul> <li>Exotic/Avian</li> </ul> |        |
|                                  |                |                         | Nuclear Medicine                               | ECG - Preop                          |                             | <ul> <li>Medicine</li> </ul>     |        |
|                                  |                |                         | <ul> <li>Radiographs</li> </ul>                | ECG - Routine                        |                             | <ul> <li>Neurology</li> </ul>    |        |
|                                  |                |                         | OUltrasound(may include Radiogra               | phs) O ECG - Stat                    |                             | PennHIP                          |        |
|                                  |                |                         |                                                |                                      |                             | <ul> <li>Surgery</li> </ul>      |        |
|                                  |                |                         |                                                | Submit                               |                             |                                  |        |

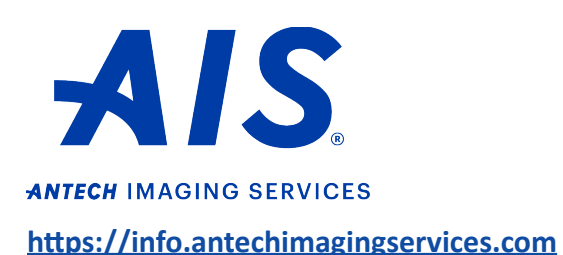

How to submit a RapidRead<sup>™</sup> Radiology case

5. After selecting **"RapidRead Radiographs**," a pop-up will appear. You must click **"I Understand**" and then click **"Submit**" to advance to the next page.

| PACS ACCOUNTING USER S                                                                                                    | RapidRead Disc                                                                                                    | aimer                                                                                                    |                                                                                                    |                                                                     |
|----------------------------------------------------------------------------------------------------|----------------------------------------------------------------------------------------------------|----------------------------------------------------------------------------------------------------|----------------------------------------------------------------------------------------------------|---------------------------------------------------------------------|
| Create/Select Patient And S<br>Selected Practitioner. Dr. Joe<br>Patient Name Dobby<br>Species *<br>Canine      Date of Birth 2016 | Brosi<br>This report is generated<br>listed in <u>here</u> . This asse<br>from a board certified<br>obtain a board certified<br>Deer Antech Imaging Service | as a computer assessment leveraging Machine<br>ssment should not be used in isolation and shou<br>diologist. If the clinical presentation of your p<br>radiology consult. | learning. The scope of the findings it is currently able<br>ald only form an input into the diagnostic evaluation. It<br>attent is not consistent with the listed findings the recor<br>fact Another Specialty | to identify is<br>is NOT a report<br>nmendation is to<br>(Neuteres) |
| Chip No.                                                                                                    |                                                                                                    | Patient ID 15940                                                                                                    | 0                                                                                                    |                                                                     |
| Priority & Response Time: st                                                                                                    | NDARD 🟮                                                                                                    |                                                                                                    |                                                                                                    |                                                                     |
|                                                                                                    |                                                                                                    | Padialagu Sandaas                                                                                                    | Cardiology Services                                                                                                    | Additional Consists                                                 |
|                                                                                                    | RapidRead Services                                                                                                    | Raulology dervices                                                                                                    | cardiology services                                                                                                    | Additional Services                                                 |
|                                                                                                    | RapidRead Services     RapidRead Radiographs                                                                                                    | Computed Tomography                                                                                                    | Echocardiography(may include Radiographs)                                                                                                    | Dentistry                                                           |
|                                                                                                    | RapidRead Services     RapidRead Radiographs                                                                                                    | Computed Tomography<br>Magnetic Resonance Imaging                                                                                                    | Echocardiography(may include Radiographs)<br>ECG - Holter Monitor                                                                                                    | Dentistry<br>Exotic/Avian                                           |
|                                                                                                    | <ul> <li>RapidRead Services</li> <li>RapidRead Radiographs</li> </ul>                                                                                       | Computed Tomography<br>Magnetic Resonance Imaging<br>Nuclear Medicine                                                                                                    | Echocardiography(may include Radiographs)<br>ECG - Holter Monitor<br>ECG - Preop                                                                                                    | Dentistry<br>Exotic/Avian<br>Medicine                               |
|                                                                                                    | <ul> <li>RapidRead Services</li> <li>RapidRead Radiographs</li> </ul>                                                                                       | Computed Tomography<br>Magnetic Resonance Imaging<br>Nuclear Medicine<br>Radiographs                                                                                      | Echocardiography(may include Radiographs)<br>ECG - Holter Monitor<br>ECG - Preop<br>ECG - Routine                                                                                                    | Exotic/Avian<br>Medicine<br>Neurology                               |
|                                                                                                    | RapidRead Services <ul> <li>RapidRead Radiographs</li> </ul>                                                                                                | Computed Tomography<br>Magnetic Resonance Imaging<br>Nuclear Medicine<br>Radiographs<br>Ultrasound(may include Radiographs)                                               | Echocardiography(may include Radiographs)     ECG - Hoter Monitor     ECG - Preop     ECG - Routine     ECG - Stat                                                                                             | Contistry     Exotic/Avian     Medicine     Neurology     PennHIP   |

6. Please check all Clinical Observations that apply to your patient. RapidRead uses the signalment and the Clinical Observations to create assessments. At the bottom of the screen, click "**Submit**."

| Clinical Observations are combined with RapidRead findings to create Ass                                                                                                    | essments - Choose all that apply (Required)*                                                                                                    |                                                                                                    |
|----------------------------------------------------------------------------------------------------|----------------------------------------------------------------------------------------------------|----------------------------------------------------------------------------------------------------|
| Healthy patient / No clinical signs / Normal physical exam     Cardiovascular     Heart murmur     Known cardiovascular tumor     Known heart disease     Pale mucous membranes / Increased capillary refill time (CRT) | GI<br>Anorexia / Inappetence<br>Constipation / Tenesmus<br>Check for abdominal metastatic disease<br>Diarrhea<br>Known Foreign body ingestion / Dietary indiscretion<br>GDV<br>GDV<br>Known GI Tumor<br>Palpable GI Mass<br>Vomitin / Recurvitation / Retchine | Neurologic<br>Known neurologic tumor<br>Back pain<br>Neurologic signs<br>Seizure                                             |
| Lab values<br>Abnormal ACTH results<br>Elevatel BUN<br>Elevatel WPC<br>Increased coloting time                                                                                                    | Musculoskeletal<br>Known musculoskeletal tumor<br>Soft tissue swelling<br>Lameness<br>Suspected Limb Fracture<br>Suspected Cruciate Injury                                                                                                    | Other / Case Information Addominal distention Known trauma Organomegaly on abdominal palpation Palpable mass Sudden collapse |
| Pulmonary Ahnormal breathing / Dyspacea Ahnormal lung sounds Check for pulmonary metastatic disease Coughing Known pulmonary tumor                                                                                      | Urogenital Choormal utrination Enlarged prostate or testicle Known urogenital tumor Prognant U/PD                                                                                                    | C Known diabetic                                                                                                    |
| • Please check all that apply to your patient.                                                                                                    | Submit Cancel This Consultation                                                                                                    |                                                                                                    |

- 7. A Consultation Confirmation will appear. You are now done and may click on "**Back to PACS**" at the bottom to go back to the home screen.
- 8. The completed report is emailed and is available to view on the PACS page. Click the sicon next to the patient information and a pop-up will appear.